Voor onze inschrijvingen maken wij gebruik van het registratieportaal Ledenbeheer. U kan inloggen via https://app.ledenbeheer.be/way-to-play-vzw.

**Stap 1:** Ga naar Ledenbeheer via bovenstaande link. U klikt vervolgens rechts bovenaan op inloggen. (Hou er rekening mee dat de positie van de verschillende items aangepast kan zijn afhankelijk of u dit via de gsm of computer bekijkt).

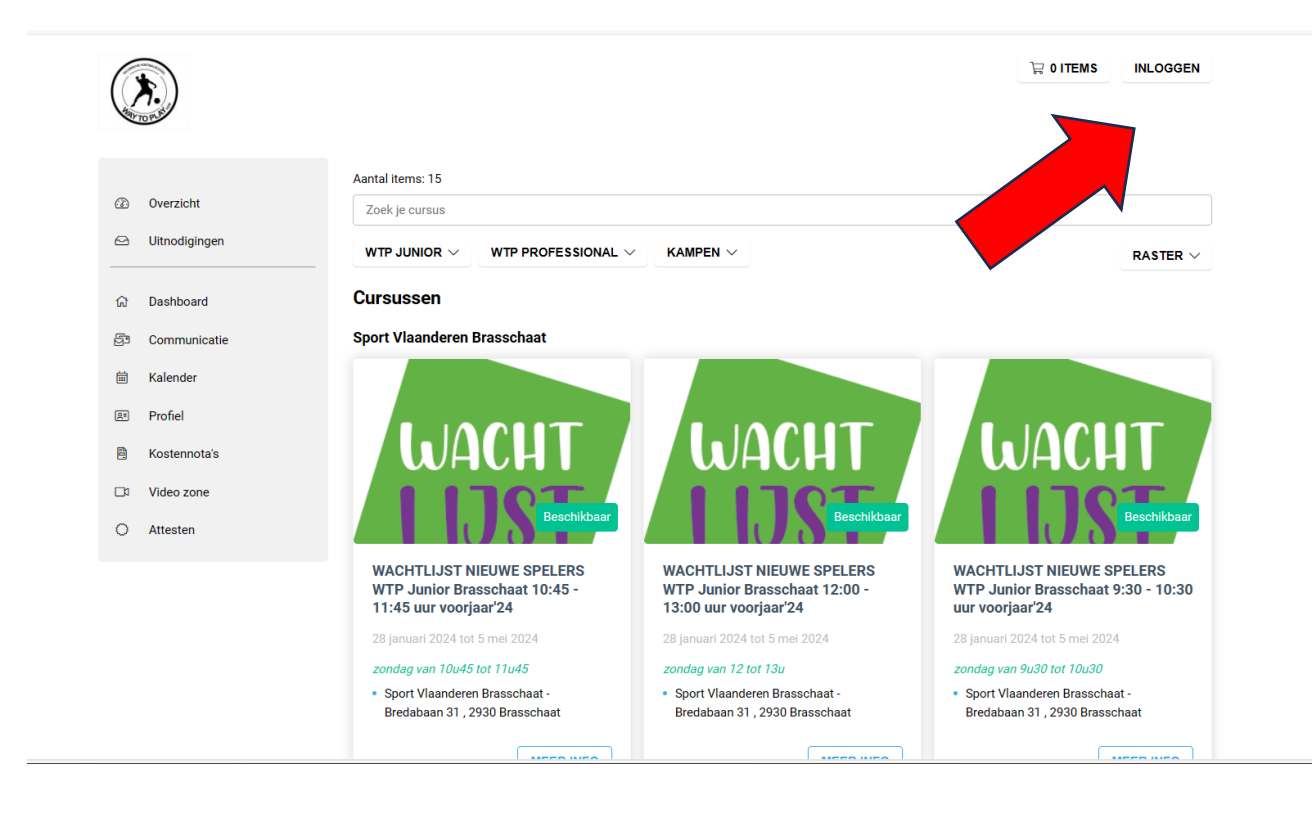

**Stap 2:** Geef het mailadres op van de ouder waarop u onze mails wilt ontvangen (u kan nadien eventueel nog een 2<sup>de</sup> mailadres toevoegen)

|        | <b>*</b> .)                | 긏 0 ІТЕМЅ ТЕГ                           | RUG NAAR CLUB |
|--------|----------------------------|-----------------------------------------|---------------|
| 6      | Overzicht<br>Uitnodigingen | Meld je aan<br>Wat is je e-mailadres? * |               |
| ය<br>ඌ | Dashboard<br>Communicatie  | VOER EERST E-MAILADRES IN               |               |
|        | Kalender                   |                                         |               |
| 8      | Profiel                    |                                         |               |
|        | kostennota's<br>Video zone |                                         |               |
| 0      | Attesten                   |                                         |               |

## Stap 3: Vervolledig het inschrijvingsformulier

**BELANGRIJK:** Geef eerst de geboortedatum en de volledige naam van uw kind in. Voor kinderen die jonger dan 16 jaar zijn, verschijnt er namelijk een extra venster om de gegevens van de ouder/voogd in te vullen. Hier kunt u ook ineens een extra e-mailadres ingeven.

| <b>(</b> *.)     |                                                                                           | 믗 0 ITEMS | TERUG NAAR CLUB |
|------------------|-------------------------------------------------------------------------------------------|-----------|-----------------|
| ALL DEL          | Meld je aan                                                                               |           |                 |
| Overzicht        |                                                                                           |           |                 |
| 🗠 Uitnodigingen  | Wat is je e-mailadres? *<br>ouder@xxxx.be                                                 |           |                 |
| යි Dashboard     | Wie wil je inschrijven?                                                                   |           |                 |
| ලිෟ Communicatie | Geboortedatum *                                                                           |           |                 |
| 崗 Kalender       | 18/10/2010                                                                                |           |                 |
|                  | Voornaam kind *                                                                           |           |                 |
| Profiei          | voornaam kind 1                                                                           |           |                 |
| 🖹 Kostennota's   | Naam kind *                                                                               |           |                 |
| □1 Video zone    | achternaam kind 1                                                                         |           |                 |
| O Attesten       | Gegevens ouders/voogd<br>Voornaam ouders/voogd *<br>xxx                                   |           |                 |
|                  | Achternaam ouders/voogd *                                                                 |           |                 |
|                  | xxx                                                                                       |           |                 |
|                  | Geboortedatum ouders/voogd * 26/10/1983                                                   |           |                 |
|                  | Ander e-mailadressen<br>Op welke andere e-mailadressen wil je nog communicatie ontvangen? |           |                 |
|                  | Druk op enter om meerdere waardes toe te voegen                                           |           | ~               |
|                  | Telefoonnummer * BE  400000000                                                            |           |                 |

**Stap 4:** U geeft de gegevens van uw kind in en kiest vervolgens een wachtwoord voor het account. Vervolgens klikt u onderaan op de blauwe knop 'registreren'.

| Gegevens account                                                          |  |  |  |
|---------------------------------------------------------------------------|--|--|--|
| Wachtwoord *                                                              |  |  |  |
|                                                                           |  |  |  |
| Wachtwoord bevestigen *                                                   |  |  |  |
|                                                                           |  |  |  |
| V Ik heb de voorwaarden van Ledenbeheer.be gelezen en ga ermee akkoord. * |  |  |  |
| REGISTREREN                                                               |  |  |  |
|                                                                           |  |  |  |

2023 © Ledenbeheer.be, de ultieme oplossing voor clubs & organisaties. Lees onze algemene voorwaarden, privacyverklaring en cookieverklaring.

## Stap 5: Eenmaal ingelogd krijgt u een overzicht van de activiteiten die Way to Play aanbiedt.

Om uw kind in te schrijven voor een voetbalkamp duidt u eerst bovenaan in de rechterhoek aan om welk gezinslid het gaat.

Vervolgens maakt u een keuze uit het aanbod van voetbalkampen dat u op deze pagina kan terugvinden door erop te klikken.

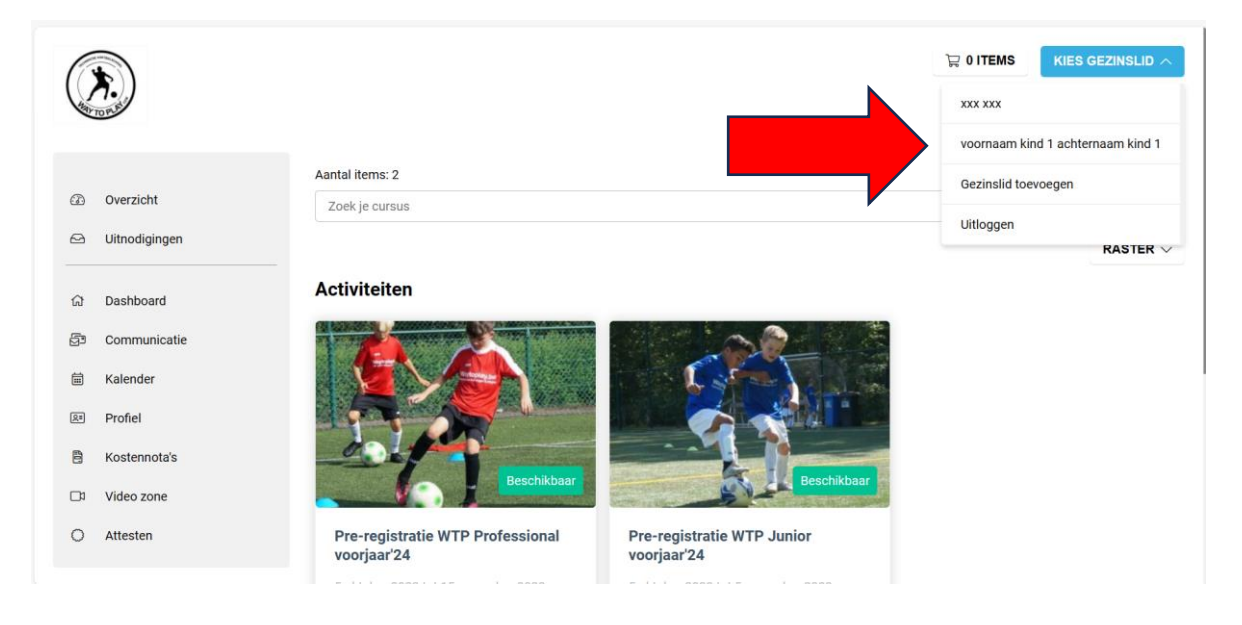

**Stap 6:** U krijgt een overzicht van de gekozen activiteit te zien en als dit de juiste activiteit is, voegt u deze activiteit toe aan uw winkelmandje. Vervolgens doorloopt u de verschillende stappen van het betalingsproces. Kijk steeds alle gegevens goed na.